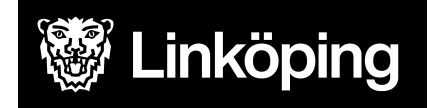

| <b>Dokumentbeteckning</b><br>Manual för Treserva Windows - Gemensamma funktioner  |                                 |  |  |  |
|-----------------------------------------------------------------------------------|---------------------------------|--|--|--|
| <b>Ansvarig chef</b><br>Objektledare och<br>Enhetschef för enhet<br>IT-samordning | Upprättad datum<br>22 nov. 2021 |  |  |  |
| <b>Gäller för</b><br>Användare inom utförarverksa<br>Windows                      | Reviderad datum<br>13 maj 2025  |  |  |  |

# Gemensamma funktioner i Treserva Windows

Den här manualen beskriver funktioner i Treserva Windows som är gemensamma för verksamhetschef, samordnare, gruppchef, legitimerad personal och undersköterska inom hemsjukvård.

Om du behöver hjälp med Treserva använder du självbetjäningsportalen via Användarstöds hemsida.

Du hittar i manualen genom innehållsförteckningen eller genom att ta fram en sökruta med tangenterna CTRL och F.

# Ändringslogg

2025-05-13: Tagit bort symbolen "hjärtat"/patientjournal

# Innehållsförteckning

| Ändringslogg                        | 1  |
|-------------------------------------|----|
| Skrivbordet                         | 4  |
| Startbild vid inloggning i Treserva | 4  |
| ldag                                | 4  |
| Trädet                              | 5  |
| Verktygsknappar                     | 6  |
| Nytt                                | 6  |
| Öppna                               | 6  |
| Kikaren                             | 7  |
| Inställningar per person            | 8  |
| Debiteringsunderlag                 | 8  |
| Inkomstuppgifter                    | 8  |
| Beräkna avgifter                    | 8  |
| Meddelandefunktion                  | 8  |
| Genomförandewebben                  | 8  |
| Avvikelse                           | 8  |
| Ugglan                              | 8  |
| Tillfälligt uppehåll                | 8  |
| Avsluta                             | 8  |
| Mätvärden                           | 8  |
| Menyrad                             | 9  |
| Arkiv                               | 9  |
| Visa                                | 9  |
| Personligt                          | 10 |
| Genvägar                            | 11 |
| Uppföljning                         | 12 |
| Service                             | 12 |
| Inställningar                       | 13 |
| Fönster                             | 13 |
| Hjälp                               | 14 |
| Meddelandefunktionen                | 15 |
| Öppna Inkorgen                      | 15 |
| Skicka nytt meddelande              | 16 |
| Läsa meddelande                     | 21 |
| Ta bort                             | 22 |
| Frånvaro                            | 22 |
| Personuppgifter                     | 23 |
| Ändra personuppgift                 | 23 |
|                                     |    |

| Kontaktinfo      | 24 |
|------------------|----|
| Namn             | 24 |
| Medborgarskap    | 25 |
| Språk            | 26 |
| Folkbokföring    | 27 |
| Skola/Arbete     | 27 |
| Närstående       | 28 |
| Referenspersoner | 29 |

# Skrivbordet

## Startbild vid inloggning i Treserva

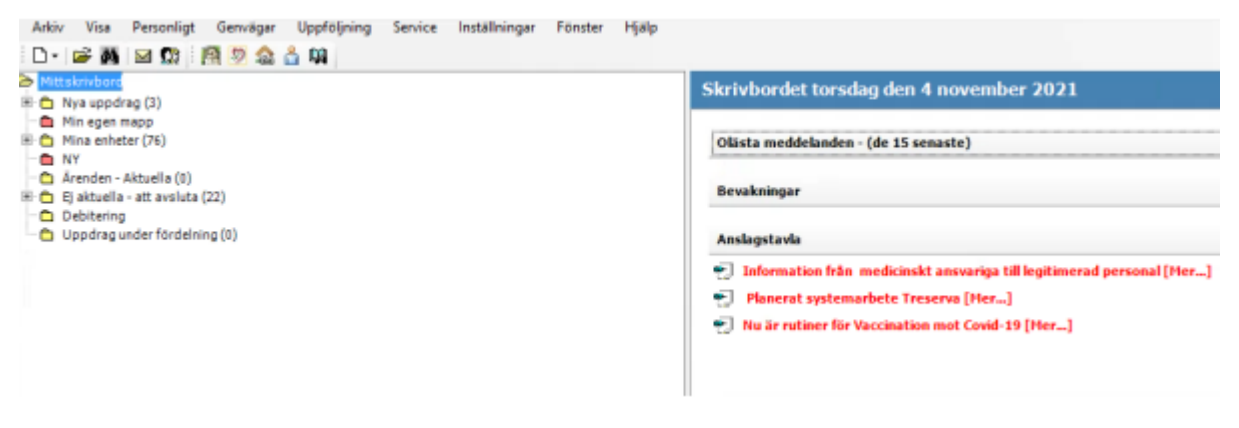

Skrivbordet består av två delar. På vänster visas en trädstruktur på de ärenden som är valda att visas på skrivbordet (anges på behörighetsansökan) och egna mappar. För att öppna mappar klicka på plustecknet framför, så länge plustecken visas framför finns ytterligare information att ta del av.

Till höger visas **Idag**, där man ser olästa meddelanden, bevakningar och anslagstavlan (info från systemförvaltningen angående Treserva).

#### Idag

Meddelandefälten, olästa meddelanden, bevakningar och anslagstavlan kan visas med öppna poster eller döljas med pilsymbolen, längst till höger.

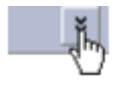

### Trädet

När du klickar i **Trädet** byts skrivbordsbilden **Idag** och visar informationen från aktuell nivå i trädet. Du kan när som helst komma tillbaka till grundläge genom att klicka på ordet **Mitt skrivbord**.

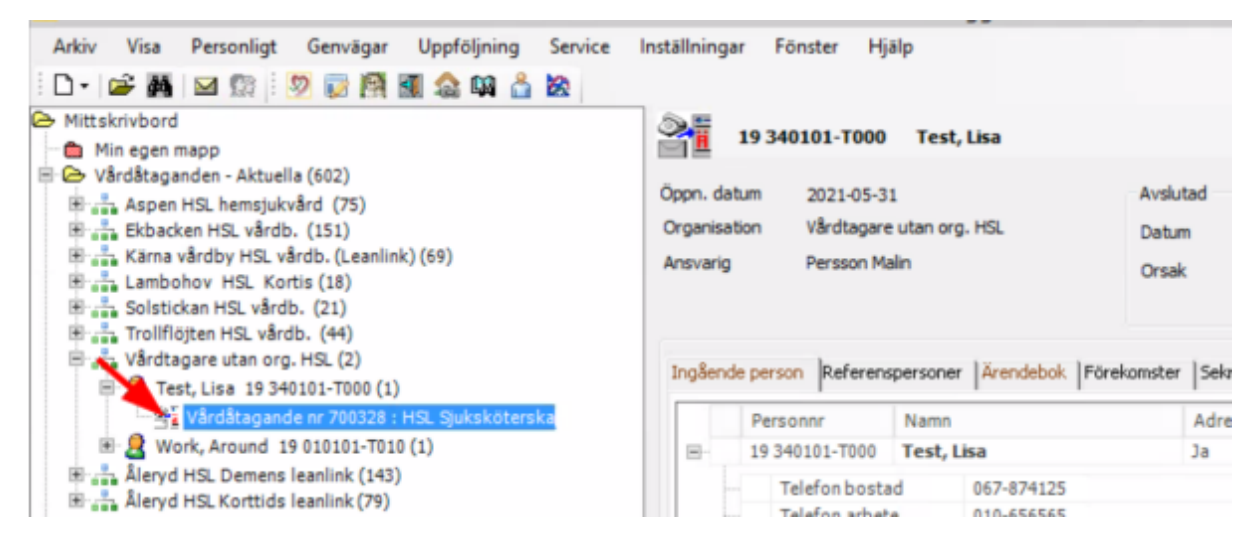

Finns "plustecken" i trädet indikerar det att det finns flera nivåer det vill säga mer information.

Klicka på "plustecknet" för att öppna under nivån, minustecken för att stänga. Siffran inom parentes anger antal poster i den specifika nivån.

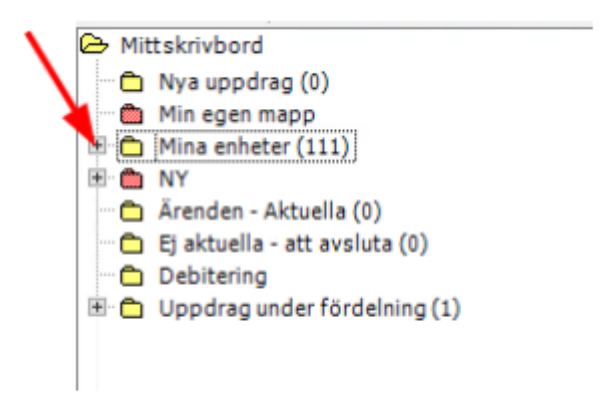

## Verktygsknappar

Beroende på användarens roll i systemet, syns olika verktygsknappar förvalt. Rollen styr behörigheten till funktionen.

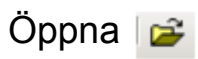

Öppnar och stänger trädet.

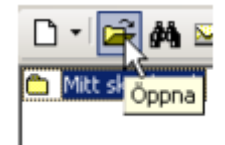

#### Kikaren

M Öppnar sökfunktionen i Treserva, används för att söka fram personer som har en pågående eller har haft en vårdepisod/insats i Treserva.

Fyll i personuppgifterna, klicka på Sök.

| <b>9</b>        | Sök ärende eller person i ärende             | ×                        |
|-----------------|----------------------------------------------|--------------------------|
| • Personsökning | Personnummer     340101-T001       Efternamn | Sök<br>Töm fält<br>Stäng |
| 🔿 Ārendesökning | Ärendenummer V                               |                          |

Om träff på sökresultatet visas detta i nedre bildkant på vänster under Sökresultat.

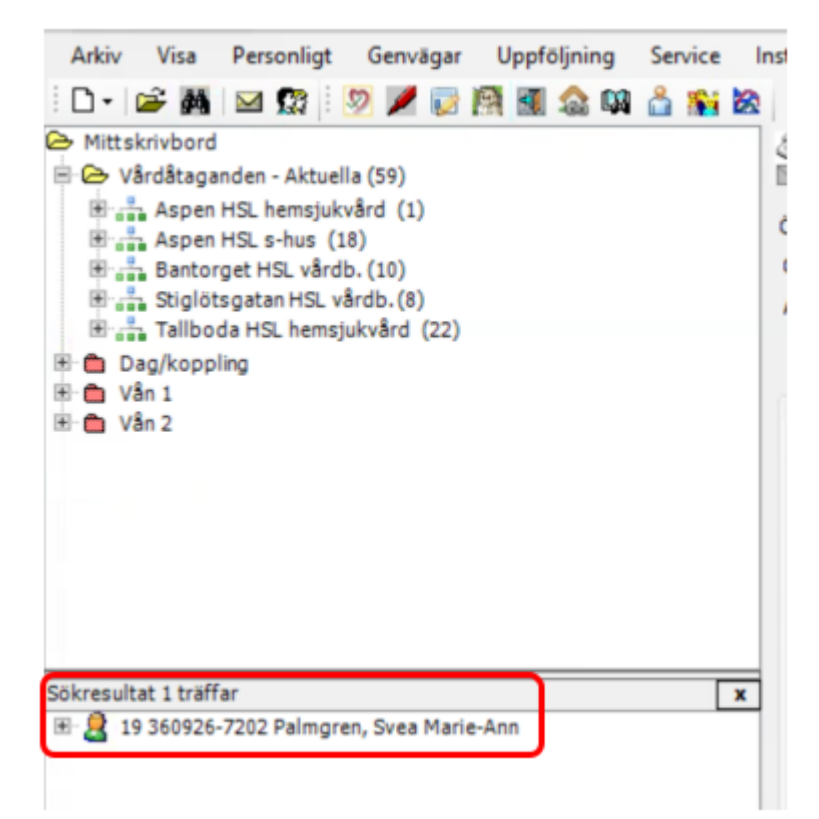

Inställningar per person

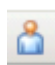

Öppnar funktionen inställningar per person. Här framgår bla vilket debiterings område som är kopplat till personen.

Debiteringsunderlag

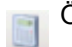

Öppnar funktionen

Inkomstuppgifter

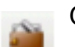

Öppnar funktionen

Beräkna avgifter

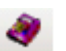

Öppnar funktionen debitering

Meddelandefunktion

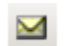

Kuvertet öppnar inkorgen i Treserva.

Genomförandewebben Öppnar Genomförandewebben.

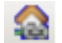

...

Avvikelse

Öppnar modulen för registrering av avvikelser.

#### Ugglan

Öppnar Ugglan som är en kunskapsbank, består av länkar till externa och interna informationskällor.

#### Tillfälligt uppehåll

Öppnar Tillfälligt uppehåll används vid registrering av planerad och oplanerad frånvaro (gäller hemtjänst och vårdboende).

#### Avsluta

-7

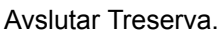

#### Mätvärden

Öppnar mätvärdes modulen, markera aktuell brukare och klicka på ikonen

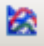

## Menyrad

#### Arkiv

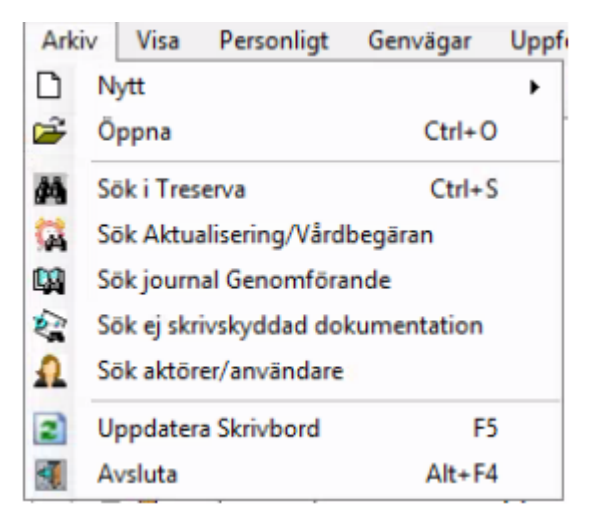

#### Visa

Under **Visa** görs egna personliga inställningar för hur du som användare vill att ärenden och aktualiseringar ska presenteras i trädet, här kan man också styra inställningar kring sortering på namn eller personnummer.

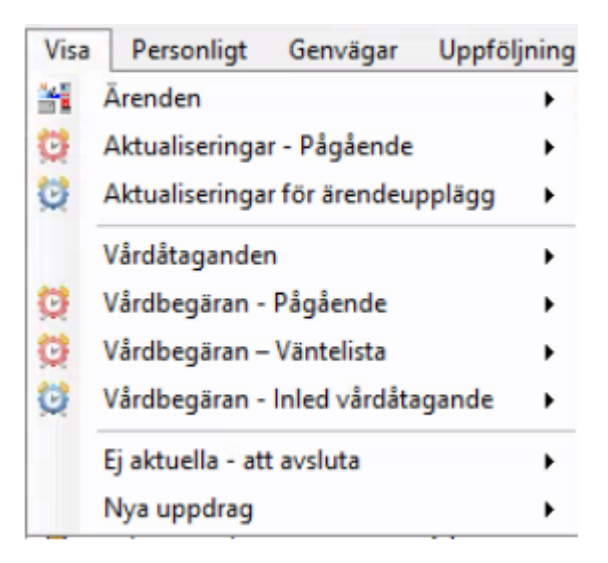

Sökväg för att ändra namn/personnummer ordning.

| Arkiv  | Visa | Personligt Genvägar Uppföl        | jning |   | Service | Inställningar   | För | ster | Hjälp               |   |   |             |             |
|--------|------|-----------------------------------|-------|---|---------|-----------------|-----|------|---------------------|---|---|-------------|-------------|
| 0-10   | 21   | Ärenden                           | ۲     | 4 | 2       |                 |     |      |                     |   |   |             |             |
| Mittsl | O    | Aktualiseringar - Pågående        | ٠     | Г |         |                 |     |      |                     |   |   |             | Skrivborde  |
| Mi     | Q    | Aktualiseringar för ärendeupplägg | ٠     |   |         |                 |     |      |                     |   |   |             |             |
| B      |      | Vårdåtaganden                     | ٠     | Γ | Urva    |                 | •   |      |                     |   |   |             | Olästa medd |
| B      | Ċ,   | Vårdbegäran - Pågående            | ٠     | 1 | Sorte   | ringsalternativ | ٠   |      |                     |   |   |             | 2021-10     |
| B      | Ø    | Vårdbegäran – Väntelista          | ۲     |   | Texta   | lternativ       | •   |      | Person Vårdåtagande | ۲ |   | Personnumm  | ner Namn    |
|        | Ø    | Vårdbegäran - Inled vårdåtagande  | ۲     | Γ |         |                 |     |      | Vårdåtagande        | Þ | * | Namn Persor | nummer      |
| B      |      | Ej aktuella - att avsluta         | ٠     |   |         |                 |     |      |                     |   |   |             | 2021-09     |

#### Personligt

Under menyn **Personligt** kan du göra olika inställningar som bland annat påverkar skrivbordets utseende för just dig i fråga om mappar i trädstrukturen, ikoner i verktygsraden samt egenskaper för den högra delen av skrivbordet.

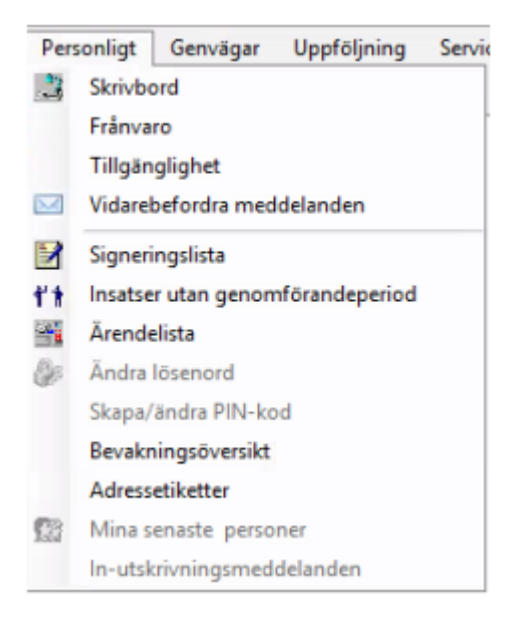

Via flikarna kan olika inställningar göras så som egna mappar, vilka ikoner som visas på skrivbordet, inställningar för visningar av aviseringar på skrivbordet.

#### Genvägar

Under denna meny hittar du genvägar till olika funktioner och moduler som er kommun använder. Mer information finns under Genvägar i onlinehjälpens innehållsförteckning.

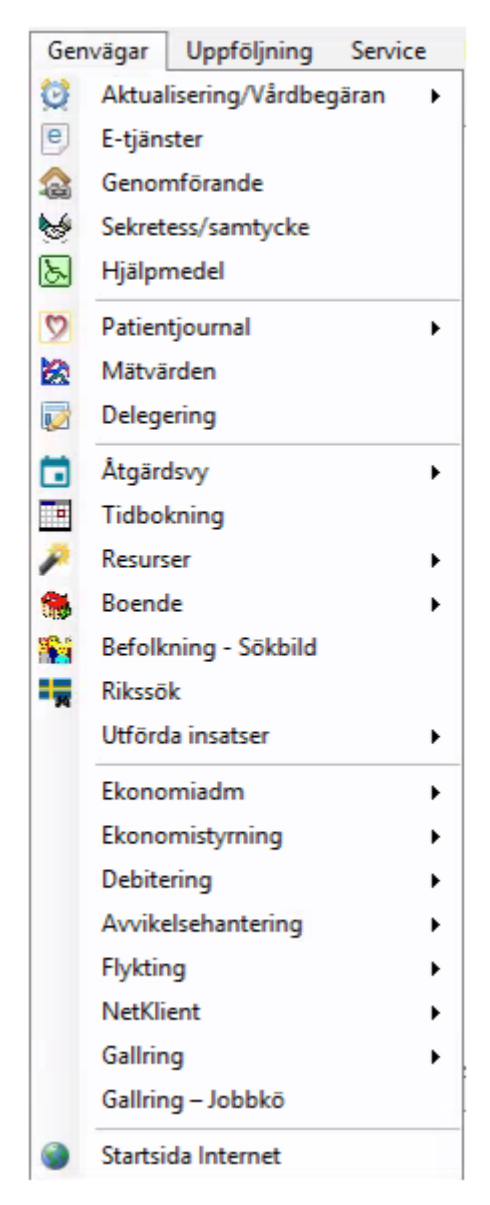

## Uppföljning

Här finns ett antal rapporter som används i uppföljningssyfte.

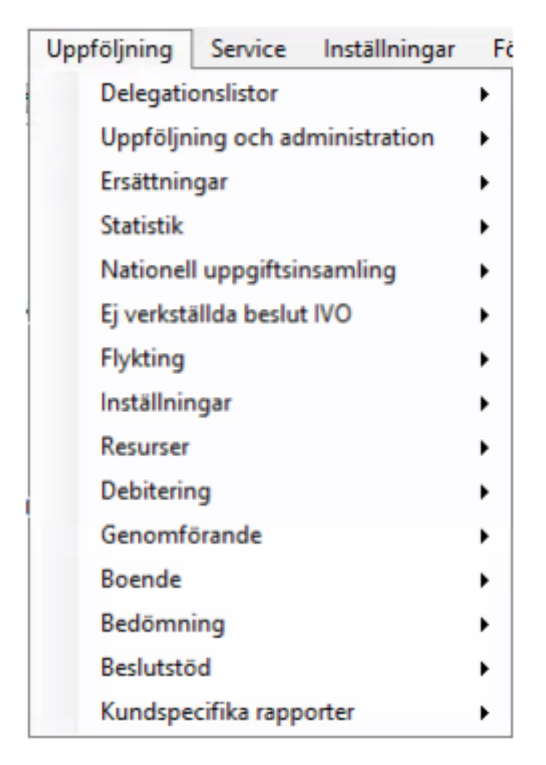

## Service

Under denna meny finns olika servicefunktioner. Flertalet av dessa servicefunktioner är för personer med särskild behörighet.

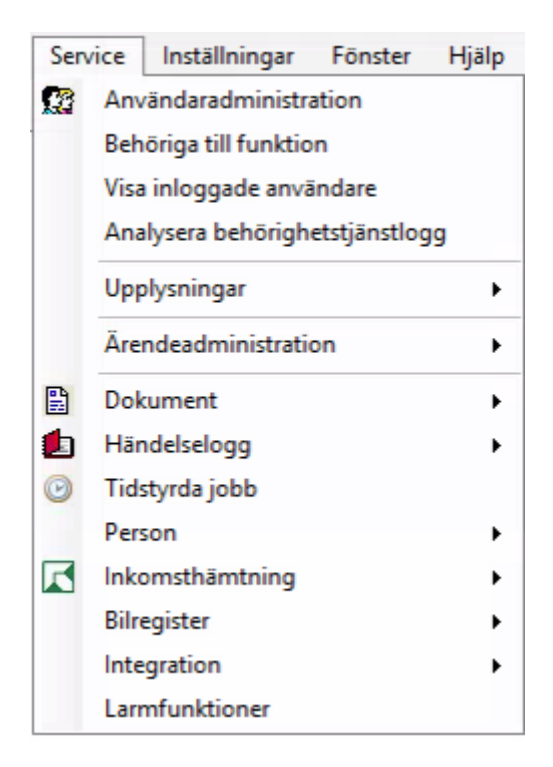

#### Inställningar

Under denna meny görs olika inställningar i Treserva. Dessa är enbart personer med särskild behörighet som har åtkomst till funktionerna.

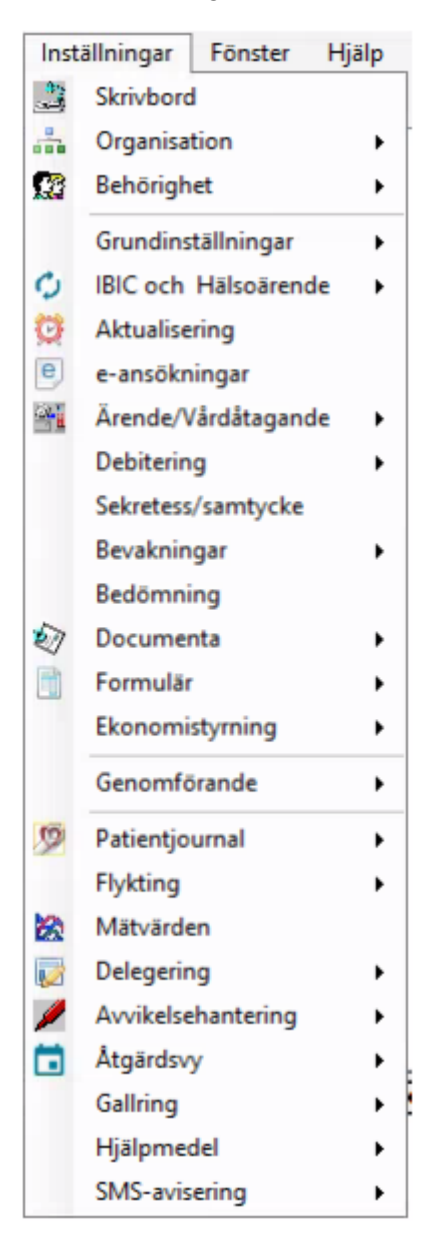

#### Fönster

Här ses de fönster du har öppna i Treserva

 Fönster
 Hjälp

 0 Sök ärende eller person i ärende

 1 JOURNAL för: [personnummer] [vårdtagarnamn]

#### Hjälp

Här hittas stödmaterial kring funktioner i Treserva, under ugglan återfinns bland annat länk till Användarstöd och MAS/MAR.

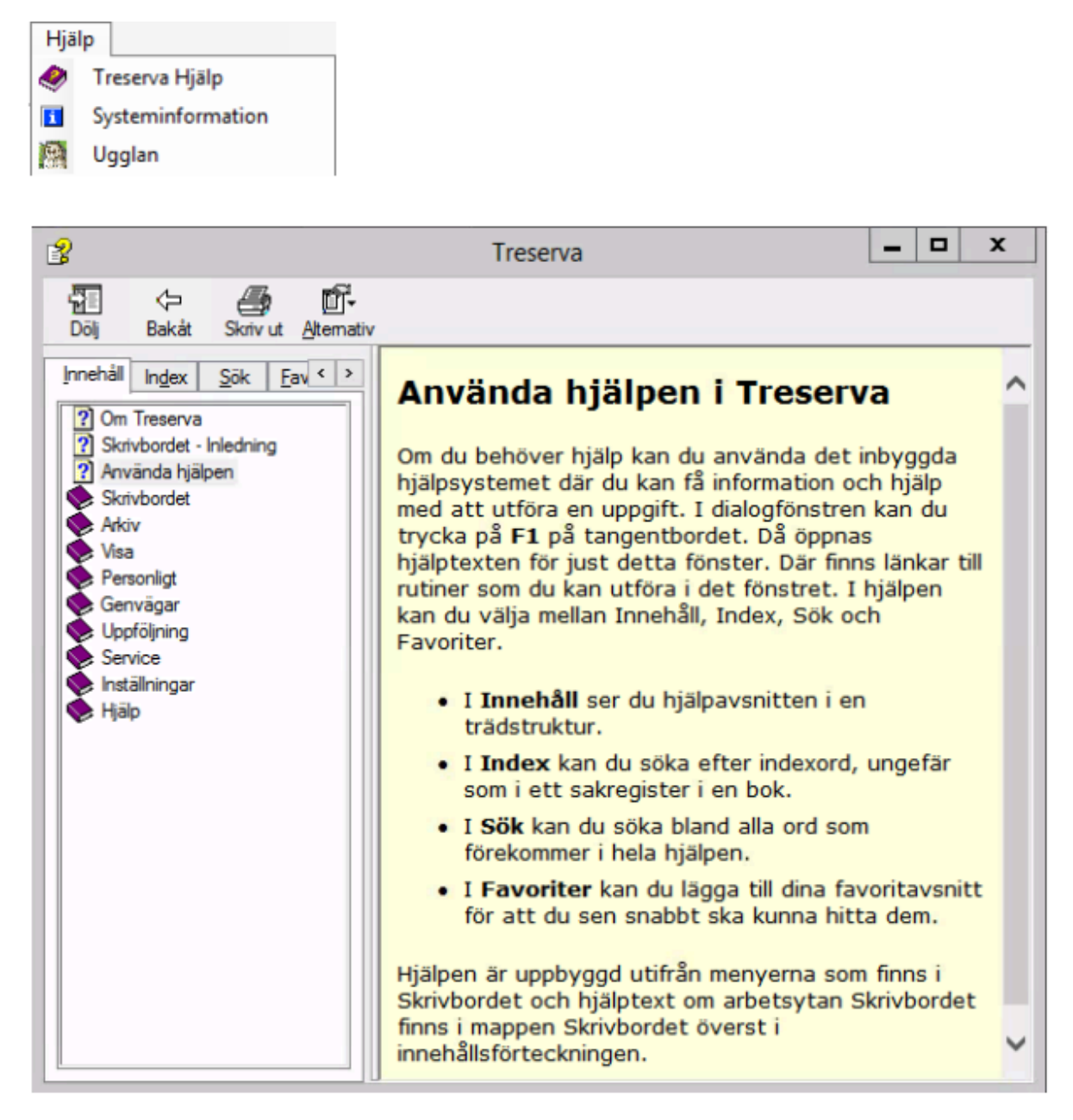

## Meddelandefunktionen

Här sker brukarrelaterad kommunikation mellan organisationer och utförare. Meddelande kan skickas till enskilda användare eller till flera. Skapade gemensamma sändlistor används när meddelande skall skickas till grupper. Meddelanden visas på skrivbordet som olästa, när det öppnas från skrivbordet och läses så kommer de inte längre ligga som olästa på skrivbordet utan återfinns i inkorgen i meddelandefunktionen.

## Öppna Inkorgen

Klicka på **kuvertet** Mand verktygsknapparna. I inkorgen visas alla inkomna meddelanden, det senaste meddelandet högst upp.

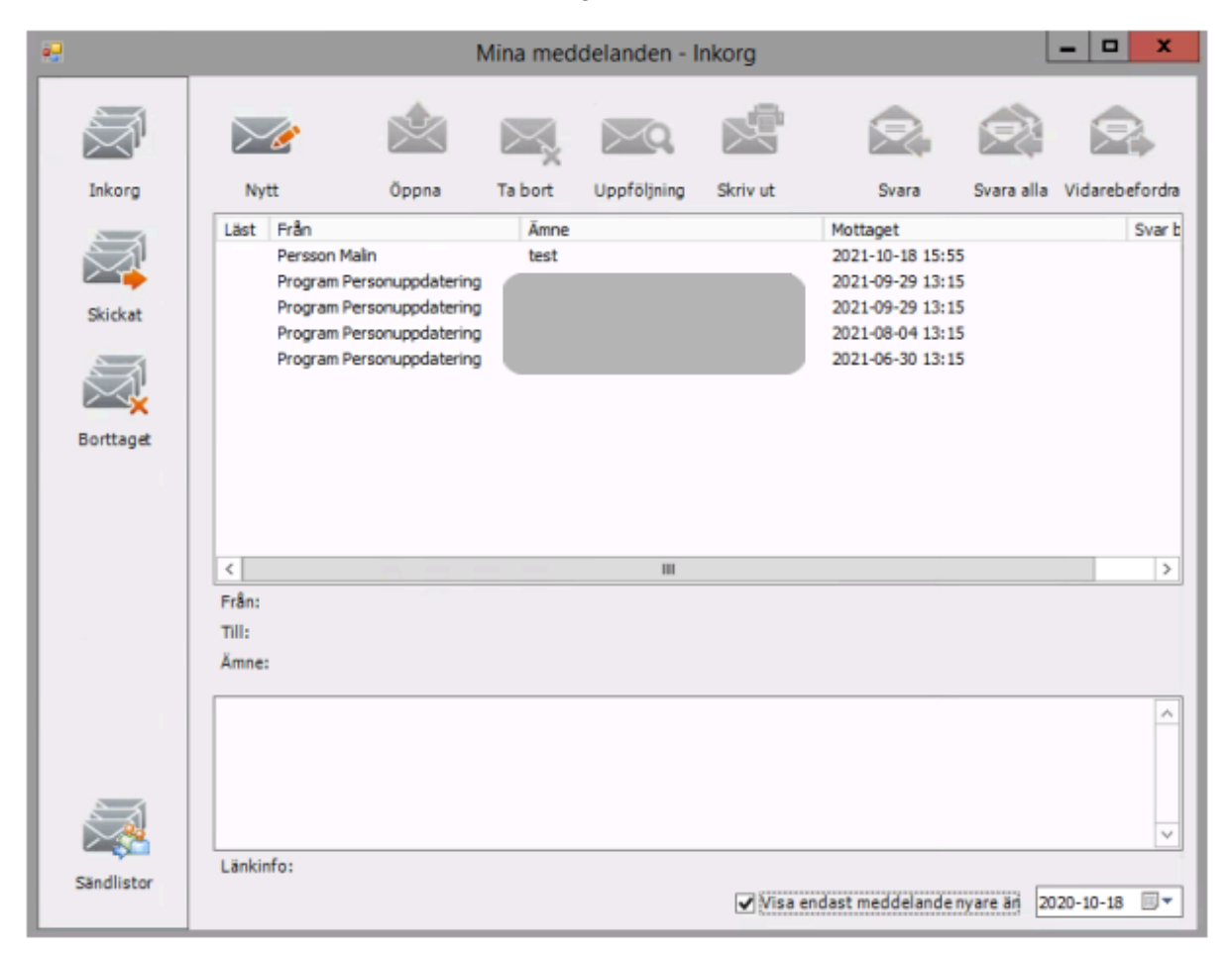

# Skicka nytt meddelande

Klicka på nytt, klicka på till.

| •2                             |                                                                                                    | Mina meddelanden - Inkorg | D X                 |
|--------------------------------|----------------------------------------------------------------------------------------------------|---------------------------|---------------------|
| Inkorg<br>Skickat<br>Borttaget | Nytt<br>Läst Från<br>Persson Malin<br>Program Pers<br>Program Pers<br>Program Pers<br>Program Pers<br>Från:<br>Till:<br>Ämne: | Namniös - Meddelande      | ebefordra<br>Svar b |
|                                |                                                                                                    |                           | ^                   |

Sök person i skrivfält, välj **person** i listan, markera, klicka på **flytta markerade**. Klicka **spara**.

| •                                                      |                                     | Mottag                        | jare                 | _                                          | □ X     |
|--------------------------------------------------------|-------------------------------------|-------------------------------|----------------------|--------------------------------------------|---------|
| Välj personer från:                                    |                                     |                               |                      |                                            |         |
| O Personlig sändlista:                                 |                                     |                               |                      | V N                                        | y/Ändra |
| 🔘 Gemensam sändlista:                                  |                                     |                               |                      |                                            | ~       |
| O Som har roll                                         | <verksamhetsroll></verksamhetsroll> | • v                           | och/eller org. enhet | <organisatorisk enhet=""></organisatorisk> | Ý       |
| Samtliga användare                                     |                                     |                               |                      |                                            |         |
| Skriv ett namn eller välj fr<br>Tillgängliga mottagare | rån listan 📴                        | rsson Malin                   | Valda mottagare      | 8                                          |         |
| Namn Ar                                                | nvändarnamn                         | Roll                          | Namn                 | Användarnamn                               | Roll    |
| < III                                                  |                                     | Flytta<br>markera<br>>><br><< |                      | 1                                          | >       |
| Skapad Ändrad                                          |                                     |                               |                      | 戻 Spara                                    | × Stäng |

Skriv rubrik i ärenderuta (går inte att skicka annars), **rubriken** skall <u>inte</u> innehålla patientuppgifter dessa skrivs i meddelandefönstret. Rubriken skall beskriva typ av ärende och vilken enhet/område det avser.

| •🖯            | Test av meddelande - Medde        | lande    | - |      | x  |
|---------------|-----------------------------------|----------|---|------|----|
|               | Antal valda mottagare: 1          |          |   |      |    |
| 💁 Till        | Persson Malin                     |          |   |      |    |
| Ärende:       | Test av meddelande                |          |   |      |    |
| Lisa Test 340 | 101-T000 planerar att flytta v.45 |          |   |      | ^  |
|               |                                   |          |   |      |    |
|               |                                   |          |   |      |    |
|               |                                   |          |   |      | ~  |
| Länk info     |                                   |          |   |      |    |
| Svar begä     | res                               |          |   |      |    |
| 4             |                                   | 🔄 Skicka | X | Avbr | yt |

Skriv meddelande, möjlighet finns att skicka meddelandet med läskvitto- bocka i rutan **svar** begärs, klicka på skicka.

#### Skicka meddelande via sändlista.

Klicka på nytt, klicka på till.

| •2                |                                                                                                    | Mina meddelanden - Inkorg | D X                 |
|-------------------|----------------------------------------------------------------------------------------------------|---------------------------|---------------------|
| Inkorg<br>Skickat | Nytt Läst Från Persson Malie Program Pers Program Pers Program Pers Program Pers Program Pers Program Pers Program Pers | Namniös - Meddelande      | ebefordra<br>Svar b |
|                   | Ămne:                                                                                                    | Skicka X Avbryt           |                     |
|                   |                                                                                                    |                           |                     |

Välj från gemensam sändlista och markera grupp.

| •                                      | Mottagare 📃 🗖                                                                            | x |
|----------------------------------------|------------------------------------------------------------------------------------------|---|
| Välj personer från:                    |                                                                                          |   |
| O Personlig sändlista:                 | ✓ Ny/Ändra                                                                               |   |
| Gemensam sändlista:                    |                                                                                          | ~ |
| O Som har roll                         | Andrahandskontrakt ÄO Vårdbostad<br>anette uckner<br>AT / SG Aleris                      | ^ |
| <ul> <li>Samtliga användare</li> </ul> | AT Leanlink ordbo<br>AT,SG                                                               |   |
| Skriv ett namn eller välj fra          | AT/ SG Vardaga<br>AT/SG Leanlink hemrehab<br>AT/SG Leanlink sābo<br>AT/SG Leanlink -sābo |   |
| Tillgängliga mottagare                 | AT/SG/SSK Socialpsykiatri hemsjukvård (Leanlink)<br>Debitering Sekretessmarkerade        |   |
| Namn An                                | eddy<br>LSS Baraireada                                                                   |   |
|                                        | MAS- Medicinskt ansvariga sjuksköterskor                                                 |   |
|                                        | MAS/MAR Funktionsbrevlåda                                                                |   |
|                                        | Re-Aktiva                                                                                |   |
|                                        | SG Hammariyck                                                                            | = |
|                                        | SG/AT Attendo                                                                            |   |
|                                        | SSK Attendo JOUR                                                                         |   |
|                                        | SSK Berzelius                                                                            |   |
|                                        | SSK Bräcke                                                                               |   |
|                                        | SSK Klara T                                                                              |   |
|                                        | SSK Leanlink (LSS)                                                                       |   |
|                                        | SSK Leanlink (psykiatri)                                                                 |   |
|                                        | SSK Vargaga<br>SSK Vievitalie                                                            |   |
|                                        | SSK/USK Leanlink (ÄO)                                                                    |   |
|                                        | Treserva admin                                                                           |   |
|                                        | Trygghetsteamet.                                                                         | ~ |
|                                        |                                                                                          |   |
|                                        |                                                                                          |   |
|                                        |                                                                                          |   |

Namn på valda personer visas på vänster sida under **Tillgängliga mottagare**, för att få över namnen till höger sida **Valda mottagare** använd pilarna >>.

Markera översta (eller nedersta) namnet, scrolla ner till nedersta (eller översta) namnet. Håll shift-tangenten nedtryckt och markera det sista namnet (eller första), klicka på flytta markerade.

| •                                                     |                                     | Motta       | agare | ;                 | _                                          | D X     |
|-------------------------------------------------------|-------------------------------------|-------------|-------|-------------------|--------------------------------------------|---------|
| Välj personer från:                                   |                                     |             |       |                   |                                            |         |
| <ul> <li>Personlig sändlista:</li> </ul>              |                                     |             |       |                   | ✓ N                                        | y/Ändra |
| Gemensam sändlista:                                   | Treserva admin                      |             |       |                   |                                            | ~       |
| O Som har roll                                        | <verksamhetsroll></verksamhetsroll> | -           | och   | /eller org. enhet | <organisatorisk enhet=""></organisatorisk> | ~       |
| <ul> <li>Samtliga användare</li> </ul>                |                                     |             |       |                   |                                            |         |
| Skriv ett namn eller välj f<br>Tillgängliga mottagare | rån listan                          |             |       | Valda mottagare   |                                            |         |
| Namn Ar                                               | nvändarnamn                         | Roll        |       | Namn              | Användarnamn                               | Roll    |
| Agebjörn Hafströ ar                                   | nnage                               | Sjuksköt    |       |                   |                                            |         |
| Göransson Annette an                                  | hegor                               | Gemensa     |       |                   |                                            |         |
| Moblin Johansson ar                                   | enjon<br>Semoh                      | AO VEC mark | tta   |                   |                                            |         |
| Persson Malin m                                       | alper                               | Siuksköti   |       |                   |                                            |         |
| Svensson Louise lo                                    | usvs                                | Fysiotera > | >     |                   |                                            |         |
| Walfridsson Marie m                                   | amval                               | Gemensa     | ~     |                   |                                            |         |
|                                                       |                                     |             |       |                   |                                            |         |
|                                                       |                                     |             |       |                   |                                            |         |
|                                                       |                                     |             |       |                   |                                            |         |
|                                                       |                                     |             |       |                   |                                            |         |
|                                                       |                                     |             |       |                   |                                            |         |
|                                                       |                                     |             |       |                   |                                            |         |

När namnen är på höger sida klicka spara.

Obs! Tänk på att inte välja meddelande till "samtliga användare" då alla som använder <u>Treserva kommer få ditt meddelande!</u>

I meddelande-bilden kontrollera antalet valda mottagare så att det överensstämmer med antalet tänkta mottagare till meddelandet.

| •            | Namnlös - Meddelande 📃 🗖 🗙                                                                        |
|--------------|---------------------------------------------------------------------------------------------------|
| Till Ärende: | Antal valda mottagare: 7<br>Agebjörn Hafström Anna, Göransson Annette, Jonsson Helena, Mohlin Joh |
|              |                                                                                                   |

Skickar du meddelande till en stor sändlista kommer du även få detta meddelande.

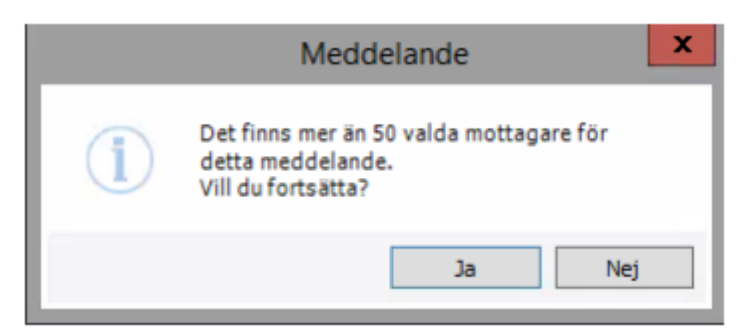

#### Läsa meddelande

Dubbelklicka på det meddelande som ska läsas.

| Läst | Från          | Ämne | Mottaget         |
|------|---------------|------|------------------|
|      | Persson Malin | test | 2021-10-19 09:20 |
|      | Persson Malin | test | 2021-10-18 15:55 |

Ett oläst meddelande kan även öppnas från skrivbordet

| Skri      | vbordet fredag den 22 oktober 2021                                            |
|-----------|-------------------------------------------------------------------------------|
| Olä       | sta meddelanden - (de 15 senaste)                                             |
| $\bowtie$ | 2021-10-19 09:20; test; Persson Malin                                         |
| $\sim$    | 2021-10-18 15:55; test; Persson Malin                                         |
| $\times$  | 2021-09-29 13:15; Person 19 400516-2302 uppdaterad; Program Personuppdatering |
| $\sim$    | 2021-09-29 13:15; Person 19 400516-2302 uppdaterad; Program Personuppdatering |
| $\bowtie$ | 2021-08-04 13:15; Person 19 351212-1918 uppdaterad; Program Personuppdatering |
| $\sim$    | 2021-06-30 13:15; Person 19 390505-1219 uppdaterad; Program Personuppdatering |

#### Ta bort

Markera meddelandet som skall tas bort, klicka på ta bort i menyn.

För att ta bort flera meddelanden efter varandra **markera** första meddelandet som skall tas bort, håll ner shift tangenten, klicka på sista meddelandet.

För att ta bort flera meddelanden som inte kommer efter varandra, håll ner Ctrl tangenten, klicka på de meddelanden som skall tas bort.

## Frånvaro

Under Frånvaro registrerar du din personliga frånvaro från Treserva.

Användare som är mottagare av uppdrag eller avvikelser bör använda frånvarohanteraren, på så sätt kommer sändaren att få ett automat meddelande om frånvaro.

I menyrad personligt på skrivbordet, välj frånvaro.

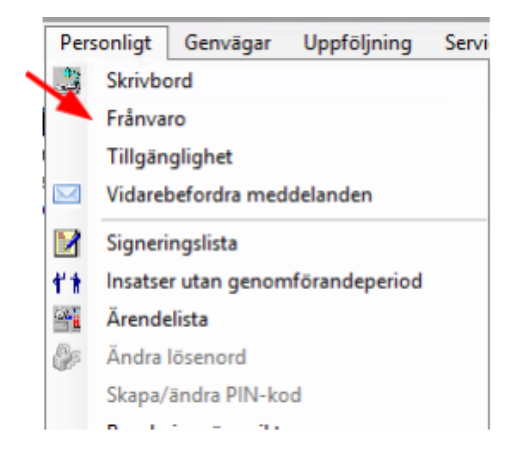

Fyll i fr o m-t o m, välj orsak i list, ange ev hänvisning i notering, klicka på lägg till.

|                                            | F                     | rånvaro - Ma         | lin Persson | 2           |
|--------------------------------------------|-----------------------|----------------------|-------------|-------------|
| Detaljer om aktu                           | uell frånvaro         |                      |             |             |
| From*                                      | ~                     | Tid                  |             | 🔠 Lägg till |
| Tom                                        | ¥                     | Tid                  |             | 🗑 Tõm       |
| Orsak                                      |                       |                      | Y           | X Ta bort   |
| Notering                                   |                       |                      |             |             |
| Frånvarotilfäller                          |                       |                      | News        |             |
| Frånvarotilfäller<br>From<br>2021-07-26 08 | Tom<br>2021-08-16 08: | Orsak<br>00 Semester | Notering    | Valj        |

## Personuppgifter

Vid start av ärenden/vårdåtaganden ska kontaktuppgifter registreras eller uppdateras, inaktuella uppgifter avslutas. Registrering av personuppgifter är en gemensam funktion, den/de som får kunskap om uppgifter registrerar in uppgiften. Omvårdnadspersonal kan inte lägga till uppgifter utan får meddela användare som kan. Personuppgifterna är gemensamma för alla användare i systemet, ändringar och tillägg syns hos alla användare men i olika omfattning. Viktigt att registreringarna görs i rätt dokumentationsfält (fält märkt med asterisk), i annat fall syns inte all information i genomförandewebben.

## Ändra personuppgift

Sök fram den aktuella brukaren där personuppgifter ska ändras via trädet på skrivbordet eller via kikaren. Legitimerad personal har även åtkomst till personuppgifterna i

patientjournalen via ikonerna:

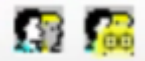

**Klicka** på personen i trädstrukturen på skrivbordet på vänster sida. Brukarens personuppgifter visas på höger sida.

Dubbelklicka på brukarens namn

| 3                       | 19 340101-T000                                           | Test, Lisa                    |                            |           |               |           |              | HSL Sjuksköterska | 0700326 |           |
|-------------------------|----------------------------------------------------------|-------------------------------|----------------------------|-----------|---------------|-----------|--------------|-------------------|---------|-----------|
| Öppn.<br>Organ<br>Ansva | datum 2021-05-31<br>isation Värdtagare<br>rig Persson Ma | L<br>utan org. HSL<br>Mn      | Avslutad<br>Datum<br>Orsak | kantuda 1 |               |           |              |                   |         |           |
|                         | ande person i pererere                                   | personer perendebox, proreito | ioco   solicicas           | saichne   | Martin and    |           |              |                   |         | 1         |
|                         | 19 340101-7000                                           | Namn<br>Test, Lisa            | Adress#<br>Ja              | Relation  | Kontaktspille | Tolkbehov | Dossiemunwer |                   |         | Valt      |
| 11                      |                                                          |                               |                            |           |               |           |              |                   |         | Överski   |
|                         |                                                          |                               |                            |           |               |           |              |                   |         | Decembert |
| ι.                      |                                                          |                               |                            |           |               |           |              |                   |         | Pesorwort |

Klicka på person, sedan kontaktinfo

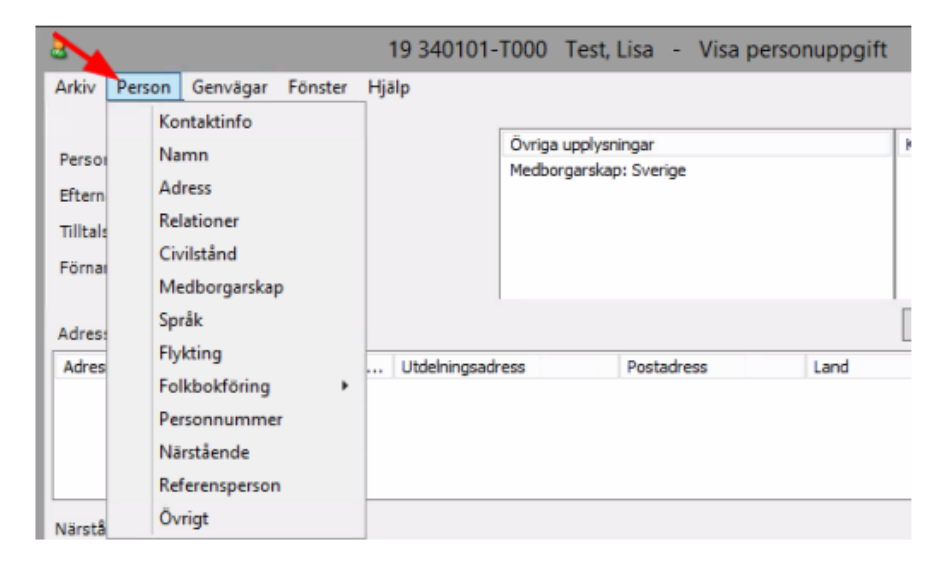

#### Kontaktinfo

I fliken Kontaktinfo skrivs informationen som är knuten till brukaren, exempelvis telefonnummer, e-post, vägbeskrivning, portkoder mm.

Under posten **viktigt att veta** skrivs enbart telefonnummer till enheten där brukaren bor, hemtjänstgrupp eller assistansgrupp som arbetar med brukaren. I fältet innehåll anges enhetens namn och telefonnumret. **Posten får inte användas för annan information**.

För att lägga in ny information:

• Välj typ, skriv innehåll, Spara.

För att ändra inskriven information:

• Dubbelklicka på kontakttypen i sammanställningen, klicka på välj, ändra. Spara.

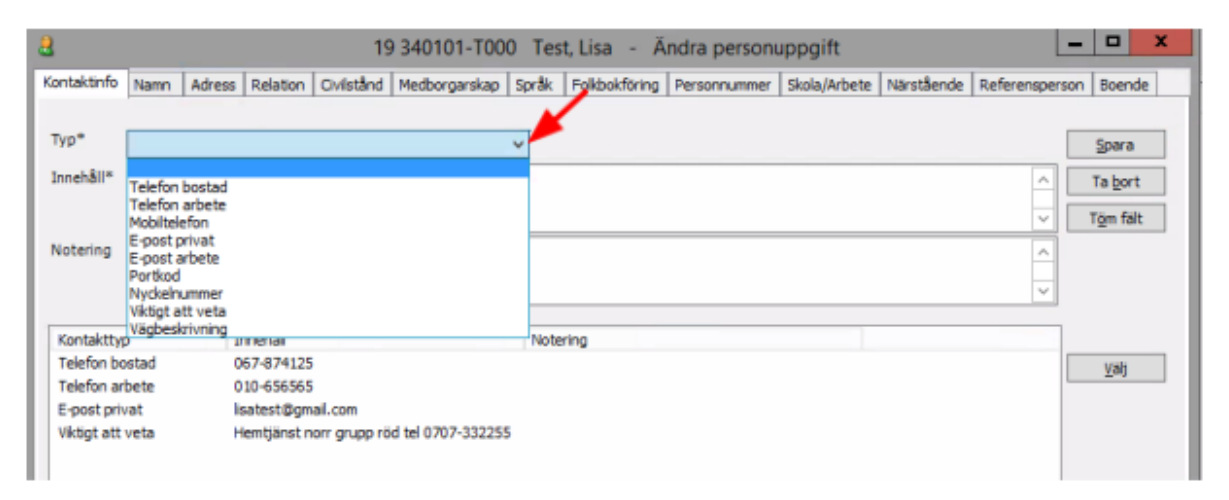

#### Namn

Under fliken Namn görs namnändringar, tilltalsnamn och kortnamn kan läggas till.

| 3                | 193                          | 340101-T000 Test    | t, Lisa - Ändr    | a personupp     | gift           |                   |              |
|------------------|------------------------------|---------------------|-------------------|-----------------|----------------|-------------------|--------------|
| Contaktinfo Namn | Adress Relation Civilstånd M | Medborgarskap Språk | Folkbokföring Per | sonnummer   Sko | ala/Arbete När | stående Referensp | erson Boende |
| Efternamn*       |                              |                     |                   |                 |                |                   | Spara        |
| Förnamn*         |                              |                     |                   |                 |                |                   | Ta bort      |
| Kort efternamn   |                              |                     |                   |                 |                |                   | Töm fält     |
| From*            | 2021-10-19 ¥ T (             | o m 🗸 🗸             |                   |                 |                |                   |              |
| Efternamn        | Förnamn                      | Tilltalsnamn        | Kortnamn          | From            | Tom            | Ursprung          |              |
| Test             | Lisa                         |                     |                   |                 |                | Registr           | Visa         |
|                  |                              |                     |                   |                 |                |                   | Kopiera      |
|                  |                              |                     |                   |                 |                |                   |              |

• Under fliken adress görs adressändringar. I listfältet adresstyp välj vistelseadress. Vistelseadressen styr dit fakturan skickas. Om folkbokföringsadressen är korrekt behöver inte vistelseadress läggas in. Gatuadressen ska alltid skrivas i det undre fältet Utdelningsadress. OBS! Skriv inte in namnet i c/o-adress. SPARA.

• OBS! Ny vistelseadress skall alltid läggas på månaden innan den innevarande faktureringsperioden. Vistelseadressen får aldrig tas bort. Lägg istället t o m-datum och om ny vistelseadress så ta nytt fr o m-datum på den nya.

| taktinfo Namo Adre    | ss Relation Civistand M | ledborgarskap   Sorå | k Folkbokföring   | Personnummer | Skola/Arbete Närr   | stående Referenso    | erson  | Boende   |
|-----------------------|-------------------------|----------------------|-------------------|--------------|---------------------|----------------------|--------|----------|
| nakumo namin man      | Readon Chistand H       | ieuborgarakap   3pra | in Transportating | Personnamen  | Jinita Millere Marc | side lue   Kelelelap | er som | Diversos |
| dresstyp*             | Vistelseadress          |                      |                   |              |                     |                      | 1      | Spara    |
| /o-adress             |                         |                      |                   |              |                     |                      |        |          |
| tdelningsadress       |                         |                      |                   |              |                     |                      |        | Ta bort  |
| tdelningsadress       | Snestigen 2             |                      |                   |              |                     |                      |        | Töm fält |
| ostadress*            | 555 22 STOMBY           |                      |                   |              |                     |                      | -      |          |
| ort utdelnings adress |                         |                      |                   |              |                     |                      | -      |          |
| bne                   |                         |                      |                   |              |                     |                      | 1      |          |
| 'o m*                 | 2021-10-19 V To         | m                    |                   |              |                     |                      | _      |          |
|                       |                         |                      |                   |              |                     |                      |        |          |
| Adresstyp             | c/o adress              | Ut Utdelnir          | ngsadress 2       | Postadress   | La                  | nd Ka                | or     |          |
| listelseadress        |                         | Snestig              | en 2              | 555 22 STOR  | 4BY                 |                      |        | Visa     |
|                       |                         |                      |                   |              |                     |                      |        | Keelera  |
|                       |                         |                      |                   |              |                     |                      |        | Nopiera  |

• Detta görs bara av chef och samordnare.

#### Medborgarskap

Under fliken Medborgarskap ses aktuella uppgifter om medborgarskap. Här finns dossienummer MIG/LMA nummer (detta nummer används alltid vid vårdkontakter) om det har registrerats.

| Contaktinfo | Namn  | Adress             | Relation | Civilstånd    | Medbor | garskap  | Språk | Folkbokföring | Personnummer | Skola/Arbete | Närstående | Referenspe |  |  |
|-------------|-------|--------------------|----------|---------------|--------|----------|-------|---------------|--------------|--------------|------------|------------|--|--|
|             | Medi  | borgarska          | ip*      |               |        |          |       | From*         | Tom          |              |            |            |  |  |
|             | Sveri | ge                 |          |               |        |          | ~     |               | ×            | ~            |            |            |  |  |
|             | Med   | borgarska          | p        |               |        | From     |       | Tom           | Ursprung     |              | Ta bor     | t          |  |  |
|             | Sver  | rige               |          |               |        | 1973-0   | 2-18  |               | Befolkning   |              | Töm fä     | lt         |  |  |
|             |       |                    |          |               |        |          |       |               |              |              | Välj       |            |  |  |
|             |       |                    |          |               |        |          |       |               |              |              |            |            |  |  |
|             |       |                    |          |               |        |          |       |               |              |              |            |            |  |  |
|             |       |                    |          |               |        |          |       |               |              |              |            |            |  |  |
|             |       | eco Alle           |          |               |        |          |       |               |              |              |            |            |  |  |
|             |       | CCB flyktingstatus |          |               |        |          |       |               | Dossiernu    |              |            |            |  |  |
|             | SCI   | Bflykting          | status [ | Fr.o.mår<br>∨ | T.o.r  | mår<br>∽ | •     |               |              |              |            |            |  |  |

## Språk

Under fliken Språk registreras i de fall det behövs vilka språk brukaren använder.

• Välj aktuellt **språk** i list, markera. Välj aktuell **typ** i list, bocka i ev tolkbehov. **Spara**. Upprepa för ny inmatning.

• I nedre delen av fönstret kan anges om någon form av kommunikationsstöd används.

| 8           |      |         |                   | 19         | 9 340101-T   | 000 Te   | st, Lisa – <i>İ</i> | Andra person | uppgift      |            |               |
|-------------|------|---------|-------------------|------------|--------------|----------|---------------------|--------------|--------------|------------|---------------|
| Kontaktinfo | Namn | Adress  | Relation          | Civilstånd | Medborgarska | ap Språk | Folkbokföring       | Personnummer | Skola/Arbete | Närstående | Referensperso |
|             | ٢    | Språk*  |                   |            |              | Тур*     |                     |              |              |            |               |
|             | L    | Svensk  | a                 |            | ~            | Kontakts | pråk                |              | ✓ Tolkbeh    | ov 🗌 📃     | Spara         |
|             |      | Språk   |                   |            |              | Тур      |                     | Tolkbehov    | ,            |            | Ta bort       |
|             |      | Finska  | modersmå          |            |              | Moders   | mål                 |              |              |            | Töm fält      |
|             |      |         |                   |            |              |          |                     |              |              |            | Välj          |
|             |      |         |                   |            |              |          |                     |              |              |            |               |
|             |      |         |                   |            |              |          |                     |              |              |            |               |
|             |      |         |                   |            |              |          |                     |              |              |            |               |
|             |      |         |                   |            |              |          |                     |              |              |            |               |
|             |      |         |                   |            |              |          |                     |              |              |            |               |
|             |      | K       |                   |            |              |          |                     |              |              |            |               |
|             |      | Innehål | unikationss<br>II | 100        |              |          |                     |              | Vilan        | de 🗌       |               |
|             |      | 1       |                   |            |              |          |                     |              |              |            | Spara         |
|             |      |         |                   |            |              |          |                     |              |              |            | Ändra         |
|             |      |         |                   |            |              |          |                     |              |              |            |               |

## Folkbokföring

Under fliken Folkbokföring ges en aktuell bild av folkbokföringsadress, här kan historik ses.

| 2 19 340101-T000 Test, Lisa - Ändra pers                                                | sonuppgift 📃 🗖 🗙                                           |
|-----------------------------------------------------------------------------------------|------------------------------------------------------------|
| Kontaktinfo Namn Adress Relation Civilstånd Medborgarskap Språk Folkbokföring Personnum | nmer   Skola/Arbete   Närstående   Referensperson   Boende |
| Nuvarande folkbokföring                                                                 | Manuella uppgifter                                         |
| Datum                                                                                   | Födelseland 🗸                                              |
| Län                                                                                     | Födelsent                                                  |
| Kommun<br>Distrikt                                                                      |                                                            |
| Församling                                                                              | Avliden 🗸 🖂 Osäkeruppgift                                  |
| Fastighetsbeteckning                                                                    | Utflyttad till                                             |
| Riksnyckelfastighet                                                                     |                                                            |
| Riksnyckeladress                                                                        | Avskrivning manuellt upphävd                               |
| Riksnyckel lägenhet                                                                     |                                                            |
| Nyckeikod (NTKU)<br>Eódelselán                                                          | Spara                                                      |
| Födelseförsamling                                                                       |                                                            |
|                                                                                         |                                                            |
|                                                                                         |                                                            |
|                                                                                         |                                                            |
| Histork                                                                                 |                                                            |
| Län Kommun Distrikt Församling Fastighet Riksnyckel Lägenhet Nyckelkod From Tom         |                                                            |
|                                                                                         |                                                            |
|                                                                                         |                                                            |
|                                                                                         |                                                            |

#### Skola/Arbete

Här registreras uppgifter om förskola, skola och arbetsplats för barn och unga.

| Kontaktinfo   Namn   Adress   Relation   Civilstånd   Medi | orgarskap Språl    | Folkbokföring | Personnummer | Skola/Arbete | Närstående | Referensperson | Boende |
|------------------------------------------------------------|--------------------|---------------|--------------|--------------|------------|----------------|--------|
| Här registreras uppgifter om förskola, skola och arbetsp   | olats för barn och | unga          |              |              |            |                |        |
| Тур*                                                       | Kontaktinfo        |               |              |              |            |                |        |
| V                                                          | Trank Bill P       |               |              |              |            | ¥ [            | Spara  |
| Namn -                                                     | Innenali-          |               |              |              |            |                | Töm    |
| Giltig from * tom                                          | Ta bort            | Välj          |              |              | Töm fält   | Lägg til       |        |
| 2021-11-08                                                 | Тур                | Innehål       |              |              |            |                |        |
| Gatuadress                                                 |                    |               |              |              |            |                |        |
| Postnr Postort                                             |                    |               |              |              |            |                |        |
|                                                            |                    |               |              |              |            |                |        |
|                                                            |                    |               |              |              |            |                |        |

#### Närstående

Under fliken Närstående registreras kontaktuppgifter på närstående till brukaren.

Välj sort i list

| <u>a</u>               |                |                        |                     | 19         | 340101-T00    | 0 Tes | t, Lisa |
|------------------------|----------------|------------------------|---------------------|------------|---------------|-------|---------|
| Kontaktinfo            | Namn           | Adress                 | Relation            | Civilstånd | Medborgarskap | Språk | Folkbok |
| Personupp              | gifter nä      | rstående               |                     |            |               |       |         |
| Sort*                  | Övrig          | ja                     |                     |            |               |       | ¥ .     |
| Anknytnin<br>/relation | g BBIC<br>BBIC | Förälder,<br>Familjenä | ej vårdna<br>itverk | dshavare   |               |       |         |
| Namn*                  | Övrig          | a                      |                     |            |               |       |         |
|                        | BBIC           | Andra pri              | ivata konta         | kter       |               |       |         |
| C/o-adres              | s              |                        |                     |            |               |       | 1       |

- Ange anknytning/relation (bror, maka, vän mm), skriv i namn, adressuppgifter.
- Under notering skrivs anteckning som ex "Ring ej nattetid".
- Bocka för ev. förstahandskontakt om aktuellt (kan bara finnas en registrerad).

• För närstående kan uppgifter om **språk** eller **tolkbehov** registreras under **kontaktinfo**.

• Välj **typ**, i fältet **innehåll** skrivs telefonnummer, e-mail mm. Klicka på **lägg till** (den övre lägg till-knappen), upprepa för att lägga till flera uppgifter.

• Avsluta inmatningen genom att klicka på lägg till lista. Spara.

Uppgifternas sparas i fältet Närstående nedanför. För att se hela kontaktinformationen eller justera inmatad uppgift **markera rad** och klicka på **välj**. Vid justering av kontaktuppgifter **dubbelklicka** på den uppgift i listan som ska justeras.

|                         |                           |        |              | 1          | 3 340101-100  | U Test, Lisi | a - Andra      | personup     | pyin             |                    |                |
|-------------------------|---------------------------|--------|--------------|------------|---------------|--------------|----------------|--------------|------------------|--------------------|----------------|
| ntaktinfo 1             | Namn Ad                   | fress  | Relation     | Civilstånd | Medborgarskap | Språk Folkb  | okföring Perso | nnummer   Sk | kola/Arbete Nä   | rstående Referensp | erson Boende   |
| Personuppgi             | fter närstå               | lende  |              |            |               |              |                |              |                  |                    |                |
| Sort*                   | Övriga                    |        |              |            |               | ~            | Tolkbehov      | Språk*       |                  |                    | ✓ Vilande      |
| Anknytning<br>/relation | Syskonbi                  | arn    |              |            |               |              | Kommunikati    | onsstöd      |                  |                    | Vilande        |
| Namn*                   | Petter St                 | ark    |              |            |               |              |                |              |                  |                    |                |
| C/o-adress              |                           |        |              |            |               |              | Kontaktinfo    |              |                  |                    |                |
| Adress                  | Svängen                   | 7      |              |            |               |              | Тур*           |              |                  |                    |                |
| Postadress              | 555 22                    | Storm  | by           |            |               |              | Innehåll*      |              |                  |                    |                |
| Giltia from             | 2021-10                   | 19     | v tom        |            | ~             |              | Notering       |              |                  |                    |                |
| oning from              |                           |        |              |            |               |              | Ta bort        | Vali         |                  | Töm fält           | t Lägg til     |
| Notering                | Vill bli ko               | ntakta | alla tider p | på dygnet. |               |              | Typ            | Ince         |                  | Notering           |                |
|                         |                           |        |              |            |               |              | Telefon bos    | tad 087-     | -448877          | Thoras ang         |                |
|                         |                           |        |              |            |               |              | Mobiltelefor   | 0905         | 9-313131         |                    |                |
|                         |                           |        |              |            |               |              | E-post priva   | t pett       | erstark@telia.se |                    |                |
|                         |                           |        |              |            |               |              |                |              |                  |                    |                |
| Einstahan               | (akaatala                 |        |              |            |               |              |                |              |                  | Tóm alla fáit      | Läon til lista |
| rorstanant              | skontakt                  | •      |              |            |               |              |                |              |                  | - grin di di di di | Fold or rough  |
| Warståe                 | <ul> <li>Samtl</li> </ul> | iga    | () Akt       | uella      | 🔿 Inaktuella  |              |                |              |                  |                    |                |
| Sort                    | FC                        | irsta  | Ankny        | thing Na   | m             | Tolk         | Komm           | C/O-adress   | Adress           | Postadress         | Valj           |
| A                       | Ja                        |        | Sysko        | nbarn Pet  | ter Stark     |              |                |              | Svängen 7        | 555 22 Stormb      | Y              |
| Uvriga                  |                           |        |              |            |               |              |                |              |                  |                    |                |

#### Referenspersoner

Under fliken Referenspersoner registreras kontaktuppgifter på olika referenspersoner.

• Välj typ

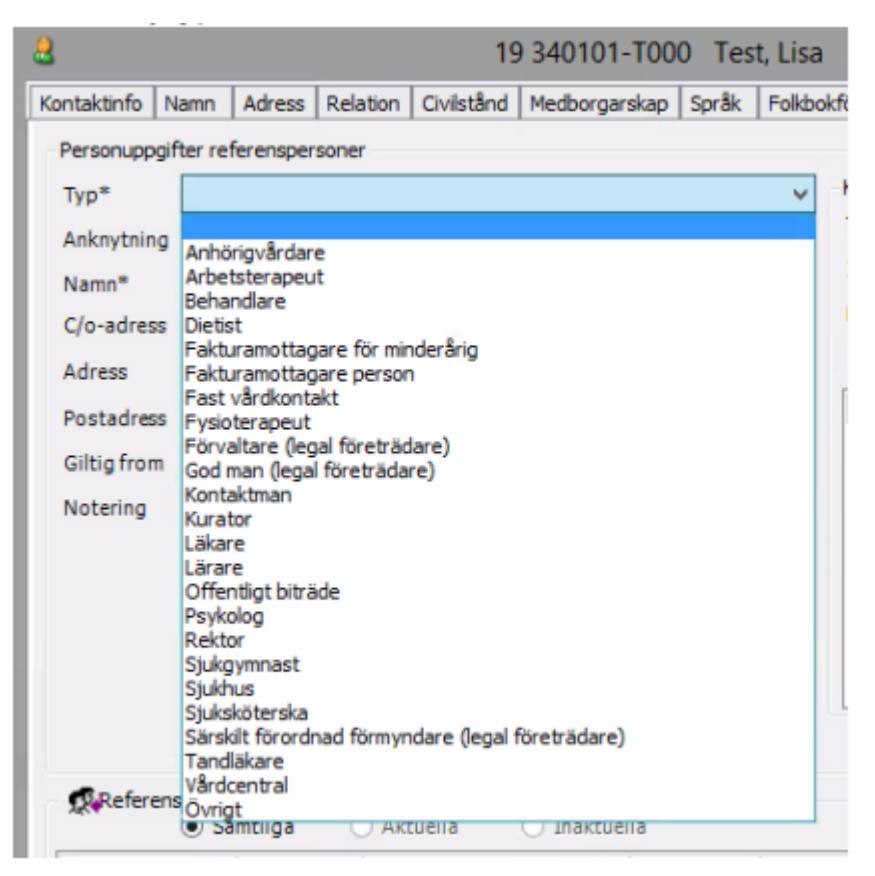

• Skriv i namn, innehåll och ev notering.

Välj typ, i fältet innehåll skrivs telefonnummer, e-mail mm. Klicka på lägg till.
 Upprepa för att lägga till fler uppgifter. Avsluta inmatningen genom att klicka på lägg till lista. Spara.

• Fakturamottagare, om annan än brukaren själv. Här fyller du i Fakturamottagare person, som sedan ska väljas under Inställningar per person om mottagaren är annan än den enskilde.

Är god man och fakturamottagare samma person, ska båda uppgifterna registreras separat.

OBS! Ny fakturamottagare skall alltid läggas på månaden innan innevarande faktureringsperiod. Fakturamottagare får aldrig tas bort. Lägg istället tom-datum och om ny fakturamottagare. Detta gör bara av chef och samordnare.

| 1             |            |             |               | 19 340101-                   | T000 Tes   | st, Lisa 🕘 🌶  | Andra person         | uppgift      |            | Ŀ            | - 🗆 X        |  |
|---------------|------------|-------------|---------------|------------------------------|------------|---------------|----------------------|--------------|------------|--------------|--------------|--|
| ontaktinfo N  | amn Ad     | ress Relat  | tion Civilstå | nd Medborgars                | skap Språk | Folkbokföring | Personnummer         | Skola/Arbete | Närstående | Referenspers | on Boende    |  |
| Personuppgift | ter refere | spersoner   |               |                              |            |               |                      |              |            |              |              |  |
| Тур*          | Vårdcen    | tral        |               |                              |            | -Konta        | Kontaktinfo          |              |            |              |              |  |
| Anknytning    |            |             |               |                              |            | Тур*          | Typ*                 |              |            |              |              |  |
| Namn*         | Stormby    | /årdcentral |               |                              |            | Inne          | hāli*                |              |            |              |              |  |
| C/o-adress    |            |             |               |                              |            | Note          | ring                 |              |            |              |              |  |
| Adress        | Vindväge   | n 30        |               |                              |            | T             | a bort Vä            | i            |            | Töm fält     | Lägg till    |  |
| Postadress    |            |             |               |                              |            | Тур           | Typ Innehål Notering |              |            |              |              |  |
| Giltig from   | 2021-10-   | 19 🗸 1      | tom           | ~                            |            | Tele          | fon arbete           | 010-357753   |            |              |              |  |
| Notering      |            |             |               |                              |            |               |                      |              | Tôm        | alla fait    | ann til ista |  |
| Referens      | personer   | na ()       | Aktuella      | <ul> <li>Tnaktuel</li> </ul> | la         |               |                      |              |            |              |              |  |
| Тур           | An         | knytning    | Namn          | - anoncoci                   | C/O-adress | Adress        | Postadress           | Noterin      | q F        | rom          | Vali         |  |
| Vårdcentral   |            |             | Stormby Vår   | dcentral                     |            | Vindvägen 30  | )                    |              | 2          | 021-10-19    | Tolj         |  |
|               |            |             |               |                              |            |               |                      |              |            |              | Ta bort      |  |

• Vid val av **God man** (legal företrädare). Fyll i omfattningen av God mans uppdrag (bevaka rätt, förvalta egendom, sörja för person).

| Personuppgifter referenspersoner |  |                    |                    |  |  |  |  |  |  |
|----------------------------------|--|--------------------|--------------------|--|--|--|--|--|--|
| Typ* God man (legal företrädare) |  |                    |                    |  |  |  |  |  |  |
| Bevaka rätt                      |  | Förvalta egendom 📃 | Sörja för person 📃 |  |  |  |  |  |  |